# **OTE**-\//-

# **CS OTE**

# Dokumentace pro externí uživatele

Registrace modernizace a úpravy zdroje

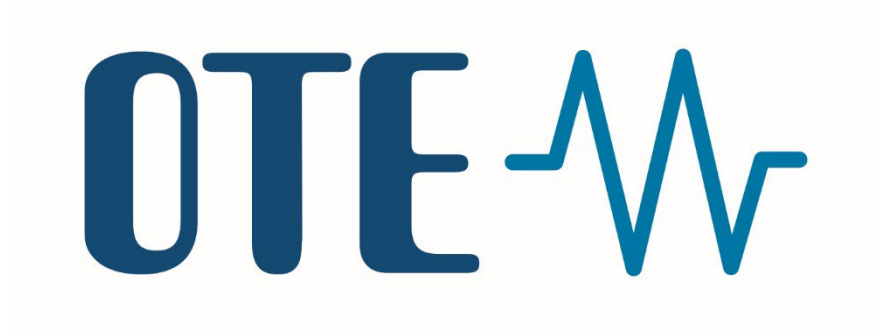

# **OTE**-\//-

# Modernizace

# Postup registrace v CS OTE

Přihlaste se do portálu CS OTE <u>https://portal.ote-cr.cz/</u>.

Poté zvolte záložku POZE, následně vyberte Nárok na podporu / registrace zdroje – elektřina a klikněte na Hledat.

| OTE-W         |                                           | ELEKTŘINA                                      |                                     | ELEKTŘINA      |
|---------------|-------------------------------------------|------------------------------------------------|-------------------------------------|----------------|
| Registrace    | POZE EZP                                  |                                                | Registrace POZE EZP                 |                |
|               | Elektřina                                 | Měsíční výkaz - výroba elektřiny               |                                     |                |
|               | Teplo                                     | Nárok na podporu/registrace zdroje - elektřina | Nárok po podporu (rogistroco zdroj  | ia - alaktřina |
| Várok na      | Biometan                                  | lroje - elektřina                              | Stávající registrace                | e - elektrina  |
| 🤘 Stávají:    | Výkaz paliv                               |                                                | Název společnosti Název společnosti | i ID výr       |
| Název společi | Reklamace                                 | ID výr                                         |                                     |                |
| Determined    | Finanční vypořádání                       |                                                | Datum od                            | Datum          |
| Datum od      | Oprávnění na zprostředkovatele            | Datum                                          | EAN OPM (výrobní)                   | ID reg         |
| EAN OPM (vý   | Přehled požadavků na registraci           | ID reg                                         |                                     | Zaslat         |
|               | Data o výrobě z podřízeného zdroje        | Zacht                                          | Status 🗸                            | e-mail/        |
| Status        | Souhrnná dodávka do sítě                  | e-mail,                                        | Hledat 🕨 Smazat 🕨                   |                |
| Hledat        | Měřená průběhová data                     |                                                |                                     |                |
| Dete          | Údaje o vyplacení podpory ze strany<br>PV |                                                | Data<br>Nová registrace zdroje      |                |
| Uata          | Upload XML souboru                        |                                                |                                     |                |
| Nová reg      | Seznam zemědělských subjektů              |                                                |                                     |                |
|               |                                           |                                                | ID registrace 🔺 Status Náz          | ev společnosti |

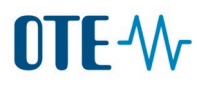

Oranžově označený řádek v tabulce je aktivní a pod tabulkou je podrobný výpis příslušné registrace zdroje. Pro vyplnění nové registrace po modernizaci si pro každý zdroj poznamenejte *EAN OPM (výrobní), Způsob připojení, Výkaz za OPM a Napěťová hladina, Datum prvního paralelního připojení (PPP) a Datum instalace měřidla,* pokud údaje zůstávají v platnosti. Pokud bylo datum PPP u původní registrace prázdné, po modernizaci vyplňte 1.1.1001.

| 🤳 Data                                |            |                    |          |            |           |                       |                        |                                        |
|---------------------------------------|------------|--------------------|----------|------------|-----------|-----------------------|------------------------|----------------------------------------|
| Nová registrace zdroje                | e 🕨        |                    |          |            |           |                       |                        |                                        |
| Počet: 1, strana 1 / 1. Počet záznamů | na stránku | 10 🗸               |          |            |           |                       |                        |                                        |
| ID registrace 🔺 🛛 🤒                   | Status     | Název společnosti  | IČ       | ID výrobní | no zdroje | EAN OPM (výrobní)     | Inst. výkon zdroje (MW | ) Druh zdroj                           |
|                                       |            |                    |          |            |           |                       |                        |                                        |
| . 2013111111 Schvále                  | eno        | Název společnosti  | 11111111 | 012345_Z11 |           | 859182400111111111    |                        | 0,02499 <mark>Sluneční (budova)</mark> |
| <                                     |            |                    |          |            |           |                       |                        | >                                      |
| 🥑 Detail / Editace                    |            |                    |          |            |           |                       |                        |                                        |
| Editovat 🔸                            |            |                    |          |            |           | •                     |                        |                                        |
| 🥥 Společnost                          |            |                    |          |            | i 🥌 1     | ermíny                |                        |                                        |
| 🔘 Data podpory/registrac              | æ          |                    |          |            | Datur     | n prvního paralelního | 01.01.2011             |                                        |
| 🥥 Výrobní zdroj                       |            |                    |          |            |           | eni                   |                        |                                        |
| Název zdroje *                        |            | Název zdroje       |          |            | Datur     | n instalace měřidla   | 01.01.2011             |                                        |
| ID výrobny                            |            | 01234_T11          |          |            |           |                       |                        |                                        |
| ID výrobního zdroje                   |            | 012345_Z11         |          |            |           |                       |                        |                                        |
|                                       |            |                    |          |            |           |                       |                        |                                        |
| Inst. výkon zdroje (MW)*              |            | 0,02499            |          |            |           |                       |                        |                                        |
|                                       |            |                    |          |            |           |                       |                        |                                        |
| Druh zdroje *                         |            | Sluneční (budova)  |          | ~          |           |                       |                        |                                        |
| EAN OPM (výrobní)*                    |            | 859182400111111111 |          |            |           |                       |                        |                                        |
| Způsob připojení*                     |            | Džímo              |          |            |           |                       |                        |                                        |
|                                       |            | Primo              |          | v          |           |                       |                        |                                        |
| Výkaz za OPM *                        |            | ANO                |          | ~          |           |                       |                        |                                        |
|                                       |            |                    |          |            |           |                       |                        |                                        |
| Napeťová hladina *                    |            | 22 kV              |          | ~          |           |                       |                        |                                        |

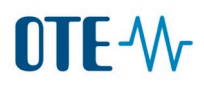

Přejděte na Nová registrace zdroje.

| OTE-W-                             |                       | ELEK        | TRINA PLYN                      | Přihlášený:         | ia lañn ar a      | 2000 Sexta 💭 28.02.2022 15: | 09:49 🙆 🔒  |
|------------------------------------|-----------------------|-------------|---------------------------------|---------------------|-------------------|-----------------------------|------------|
| Registrace POZE                    | EZP                   |             |                                 |                     |                   |                             |            |
|                                    |                       |             |                                 |                     |                   |                             | Odhlásit   |
| Nárok na podporu/                  | registrace zdroje     | - elekti    | îna                             |                     |                   |                             |            |
| Název společnosti                  | Název společnosti     |             | ID výrobního zdroje             |                     |                   |                             |            |
| Datum od                           |                       |             | Datum do                        |                     |                   |                             |            |
| EAN OPM (výrobní)                  |                       |             | ID registrace                   |                     |                   |                             |            |
| Status                             | ~                     |             | Zaslat také přes<br>e-mail/SOAP |                     |                   |                             |            |
| Hledat 🔰 Smaza                     | it 🔹 🕅                |             |                                 |                     |                   |                             |            |
| ⊌ Data                             |                       |             |                                 |                     |                   |                             |            |
| Nová registrace zdr                | oje 🕨                 |             |                                 |                     |                   |                             |            |
| Počet: 0, strana 0 / 0. Počet zázn | amů na stránku 🛛 10 🗸 |             |                                 |                     |                   | N                           | I E 🗶 🖓 &  |
| ID registrace 🔺                    | Status Název          | společnosti | IČ                              | ID výrobního zdroje | EAN OPM (výrobní) | Inst. výkon zdroje (MW)     | Druh zdroj |

# **OTE-**///

Zobrazí se formulář nové registrace zdroje. Postupujte po jednotlivých záložkách.

1) **Společnost** – překontrolujte si údaje ohraničené zeleně.

Potvrďte, zda jste či nejste podnikatelem v obtížích a zda máte či nemáte neuhrazený dluh. Pokud ano, vyplňte datum změny.

| 🥥 Detail / Editace                                                         |                                             |                                                                                               | <u>a</u>          |
|----------------------------------------------------------------------------|---------------------------------------------|-----------------------------------------------------------------------------------------------|-------------------|
| 🤘 Společnost                                                               |                                             |                                                                                               |                   |
| Název společnosti*                                                         | Název společnosti                           | Licence                                                                                       | 123456789 🗸       |
| IČ                                                                         | 11111111                                    | EAN výrobce                                                                                   | 85918240011111111 |
| Čestné prohlášení podle § 38<br>odst. 1 písm. a) zákona č.<br>165/2012 Sb. | Prohlašuji, že jsem podnikatelem v obtížích | Datum, ke kterému došlo ke<br>změně stavu dle § 38 odst. 1<br>písm. a) zákona č. 165/2012 Sb. |                   |
| Čestné prohlášení podle § 38<br>odst. 1 písm. b) zákona č.<br>165/2012 Sb. | Prohlašuji, že mám neuhrazený dluh 🛛 💙      | Datum, ke kterému došlo ke<br>změně stavu dle § 38 odst. 1<br>písm. b) zákona č. 165/2012 Sb. |                   |

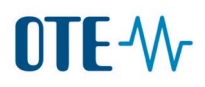

# 2) Data podpory

Zvolte číslo účtu pro výplatu podpory v poli Bankovní spojení. Případně si zaregistrujte nový účet s použitím tlačítka **Přidat účet**.

| Data podpory/registrace |                |                                         |  |
|-------------------------|----------------|-----------------------------------------|--|
| Status                  | Návrh          | ID registrace                           |  |
|                         |                |                                         |  |
| /yjádření PDS           |                |                                         |  |
|                         |                |                                         |  |
|                         | -              |                                         |  |
| vyjadreni OTE           |                |                                         |  |
| PPS/PDS                 | [              | Požadované datum ukončení<br>registrace |  |
| Bankovní spojení        | 19-123457/0710 | Omezení změny účtu                      |  |
|                         |                |                                         |  |

# **OTE-**//~

#### 3) Výrobní zdroj

Vyplňte název zdroje, vyberte provozovnu a zdroj z databáze ERÚ. Instalovaný výkon odpovídá údajům v licenci na výrobu elektřiny. Zvolte druh zdroje. Doplňte EAN, způsob připojení, výkaz za OPM a napěťovou hladinu. Potvrďte, zda nejsou modernizované technologické celky starší 5 let. Pokud požadujete podporu vysokoúčinné KVET, vyberte druh bonusu a technologii KVET. Vnitřní výnosové procento je povinný údajem, pokud má projekt investiční podporu.

| 🤘 Výrobní zdroj                                                                                                    |                                                                                                    |   |                                                                                  | <u>-</u>                                    |
|----------------------------------------------------------------------------------------------------|----------------------------------------------------------------------------------------------------|---|----------------------------------------------------------------------------------|---------------------------------------------|
| Název zdroje *                                                                                                    | Název zdroje                                                                                                    |   | ID sîtě                                                                          |                                             |
| ID výrobny                                                                                                    | 01234_T11<br>01234_T11                                                                                                    | ~ | EAN výrobny                                                                      | Povinné pokud má projekt investiční podporu |
| ID výrobního zdroje                                                                                                    | 012345_Z11<br>012345_Z11                                                                                                    |   | Vnitřní výnosové procento<br>projektu (%)                                        |                                             |
|                                                                                                    |                                                                                                    |   | Podpora kombinované                                                              | Pokud požadujete podporu vysokoúčinné KVET  |
| Inst. výkon zdroje (MW)*                                                                                                    | 0,2                                                                                                    |   | vysokoúčinné výroby elektřiny a<br>tepla                                         | ANO                                         |
| Druh zdroje *                                                                                                    |                                                                                                    | ~ | Technologie KVET                                                                 | ~ ·                                         |
| EAN OPM (výrobní)*                                                                                                    |                                                                                                    |   | Modernizovaná výrobna KVET                                                       | NE 🗸                                        |
| Způsob připojení*                                                                                                    | Doplňte z předchozí registrace,<br>případně zaneste změnu po modernizaci                                                               | ~ | Spalování biomasy – stávající<br>výrobna                                         | - NE V                                      |
| Výkaz za OPM *                                                                                                    |                                                                                                    | ~ | Pozorovatel                                                                      | ✓                                           |
| Napěťová hladina *                                                                                                    |                                                                                                    | ~ | Vzdálenost od nejbližšího místa<br>možného připojení k<br>plynárenskému zařízení | -<br>                                       |
| Druh využívané biomasy                                                                                                    |                                                                                                    | ~ |                                                                                  |                                             |
| Prohlašuji, že registrované energetické zz<br>rekonstrukce s dopadem na datum uved<br>registrace s pokračující podporou.)          | ařízení nebylo předmětem modernizace nebo<br>lení do provozu. (Podmínka pro navazující                                                 |   |                                                                                  |                                             |
| Prohlašuji, že výrobní technologické celky<br>let, nebo v případě modernizace nejsou v<br>rámci modernizace nahrazovány, ke dni re | y nejsou v den uvedení do provozu starší 5<br>výrobní technologické celky, které jsou v<br>egistrace podpory modernizace starší 5 let. |   | _                                                                                |                                             |

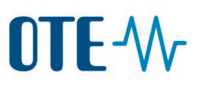

#### 4) Druh podpory

Zvolte druh podpory pomocí tlačítka **Nový**.

| See Druh podpory |          |                      |                   |                                                                    |           |            |                |  |  |
|------------------|----------|----------------------|-------------------|--------------------------------------------------------------------|-----------|------------|----------------|--|--|
| Datum od         | Datum do | Forma podpory OZE/DZ | Udržovací podpora | Podpora elektřiny vyrobené<br>v modernizované výrobně<br>elektřiny | Tarif MVE | Tarif KVET | Výpočet<br>ÚPE |  |  |
| Nový 🕨           |          |                      |                   |                                                                    |           |            |                |  |  |

#### a) Podpora OZE

Vyberte Druh podpory OZE z menu Forma podpory. Zvolte Podporu v modernizované výrobně – ANO.

Vyplňte **Požadované datum podpory**. Potvrďte tlačítkem **OK**.

#### b) Podpora KVET

Forma podpory OZE – Bez podpory. Vyberte Formu podpory KVET, Tarif KVET a Výpočet ÚPE. Vyplňte Požadované datum podpory. Potvrďte tlačítkem OK.

| Druh podpory                                                       |               | Druh podpory                                                    |                                                       |
|--------------------------------------------------------------------|---------------|-----------------------------------------------------------------|-------------------------------------------------------|
| Forma podpory OZE/DZ                                               | Bez podpory 👻 | Forma podpory OZE/DZ                                            | Bez podpory 💙                                         |
| Udržovací podpora                                                  | NE 🗸          | Udržovací podpora                                               | NE 🗸                                                  |
| Podpora elektřiny vyrobené v<br>modernizované výrobně<br>elektřiny | ANO 🗸         | Podpora elektřiny vyrobené v<br>modernizované výrobně elektřiny | ANO V<br>Aukční bonus - roční                         |
| Tarif MVE                                                          | Jednotarif v  | Forma podpory KVET                                              | Do 3000 hodin                                         |
| Požadované datum od *                                              | 12.04.2022    | Tarif KVET<br>Výpočet ÚPE<br>Měsíční                            | Do 4400 hodin<br>Do 8400 hodin<br>Sez rozlišení hodin |
|                                                                    | OK F Storno   | Požadované datum od *                                           | 12.04.2022                                            |
|                                                                    |               | ОК                                                              | Storno                                                |

# **OTE**-\//-

# 5) Investiční náklady

Přejděte na **Nový**.

| 闄 Investiční nákla       | ady                            |                                                            |                                                               |                                                       |                                                     |
|--------------------------|--------------------------------|------------------------------------------------------------|---------------------------------------------------------------|-------------------------------------------------------|-----------------------------------------------------|
|                          |                                |                                                            |                                                               |                                                       |                                                     |
| Datum<br>investiční akce | Specifikace účelu<br>investice | Výše investičních nákladů do<br>technologie (v Kč bez DPH) | Výše investičních nákladů do stavební<br>části (v Kč bez DPH) | Výše ostatních investičních<br>nákladů (v Kč bez DPH) | Suma dílčích investičních<br>nákladů (v Kč bez DPH) |
|                          |                                |                                                            |                                                               |                                                       |                                                     |
| Nový 🕨                   |                                |                                                            |                                                               |                                                       |                                                     |
| Investiční náklady celk  | kem (Kč)                       |                                                            |                                                               |                                                       |                                                     |
|                          |                                |                                                            |                                                               |                                                       |                                                     |

# Uveďte datum investiční akce, účel je modernizace. Vyplňte výši nákladů v jednotlivých kategoriích. Dejte přidat.

| Investiční náklady                                       |            |          |                                                             |               |  |
|----------------------------------------------------------|------------|----------|-------------------------------------------------------------|---------------|--|
| Datum investiční akce *                                  | 1.4.2022   | 11.<br>H | Specifikace účelu investice *                               | Modernizace 🗸 |  |
| Výše investičních nákladů do technologie (v Kč bez DPH)* | 5000000,00 |          | Výše investičních nákladů do stavební části (v Kč bez DPH)* | 0,00          |  |
| Výše ostatních investičních nákladů (v Kč bez DPH)*      | 200000,00  |          |                                                             |               |  |
| Přidat 🔰 Zavřít 🔸                                        |            |          |                                                             |               |  |

Příklad náhledu na výslednou tabulku po přidání řádku.

| 🥑 Investiční náklady     |                                |                                                            |                                                               |                                                       |                                                     |  |  |  |  |
|--------------------------|--------------------------------|------------------------------------------------------------|---------------------------------------------------------------|-------------------------------------------------------|-----------------------------------------------------|--|--|--|--|
|                          |                                |                                                            |                                                               |                                                       |                                                     |  |  |  |  |
| Datum<br>investiční akce | Specifikace účelu<br>investice | Výše investičních nákladů do<br>technologie (v Kč bez DPH) | Výše investičních nákladů do stavební<br>části (v Kč bez DPH) | Výše ostatních investičních<br>nákladů (v Kč bez DPH) | Suma dílčích investičních<br>nákladů (v Kč bez DPH) |  |  |  |  |
| 01.04.2022               | Modernizace                    | 5 000 000,00                                               | 0,00                                                          | 200 000,00                                            | 5 200 000,00                                        |  |  |  |  |

### 6) Investiční podpora

Pokud jste obdrželi investiční podporu, vyplňte údaje ve formuláři. Přejděte na **Nový**.

|     | Investiční podpora                    |                            |                                  |                        |                                        | 4                                            |
|-----|---------------------------------------|----------------------------|----------------------------------|------------------------|----------------------------------------|----------------------------------------------|
|     |                                       |                            |                                  |                        |                                        |                                              |
|     | Datum nabytí právní<br>moci/účinnosti | Výše investiční<br>podpory | Název dotačního<br>programu/akce | Poskytovatel<br>dotace | Specifikace účelu poskytnutí<br>dotace | Číslo rozhodnutí/smlouvy o udělení<br>dotace |
|     |                                       |                            |                                  |                        |                                        |                                              |
| Nov | vy 🕨                                  |                            |                                  |                        |                                        |                                              |

# Vyplňte dle typu dotačního programu. Všechna pole jsou povinná. Poté dejte přidat.

| Investiční podpora                    |                     |  |                                             |                                    |  |  |
|---------------------------------------|---------------------|--|---------------------------------------------|------------------------------------|--|--|
|                                       |                     |  |                                             |                                    |  |  |
| Datum nabytí právní moci/účinnosti*   | 1.4.2022            |  | Výše investiční podpory *                   | 760000                             |  |  |
| Název dotačního programu/akce *       | Název programu      |  | Poskytovatel dotace *                       | Ministerstvo průmyslu a<br>obchodu |  |  |
| Specifikace účelu poskytnutí dotace * | Modernizace výrobny |  | Číslo rozhodnutí/smlouvy o udělení dotace * | MPO 111/11/1111                    |  |  |
| Přidat 🕨 Zavřít 🕨                     |                     |  |                                             | 1.                                 |  |  |

### Příklad náhledu na výslednou tabulku po přidání řádku.

|   | 💧 Investiční podpora                  |                            |                                  |                                    |                                        | -                                            |
|---|---------------------------------------|----------------------------|----------------------------------|------------------------------------|----------------------------------------|----------------------------------------------|
|   |                                       |                            |                                  |                                    |                                        |                                              |
|   | Datum nabytí právní<br>moci/účinnosti | Výše investiční<br>podpory | Název dotačního<br>programu/akce | Poskytovatel dotace                | Specifikace účelu poskytnutí<br>dotace | Číslo rozhodnutí/smlouvy o udělení<br>dotace |
| o | 1.04.2022                             | 760 000,00                 | Název programu                   | Ministerstvo průmyslu a<br>obchodu | Modernizace výrobny                    | MPO 111/11/1111                              |

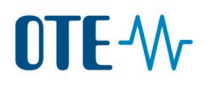

### 7) Adresa výrobny

Překontrolujte Adresu výrobny, která se automaticky načetla z databáze ERÚ.

| 🤘 Adresa výrobny           |             |                            |                      |
|----------------------------|-------------|----------------------------|----------------------|
| Ulice                      | Hlavní      | Číslo popisné              | 1234                 |
| Číslo orientační           | 1           | Obec                       | České Budějovice     |
| PSČ                        | 370 11      | Okres                      | České Budějovice 🗸 🗸 |
| Kraj                       | Jihočeský 🗸 | Katastrální území          | České Budějovice 2   |
| Parcela                    | 1234/567    | Upřesnění umístění zdroje  |                      |
| Geografická poloha - šířka |             | Geografická poloha - délka |                      |

#### 8) Termíny

Vyplňte **Datum prvního paralelního připojení** z předchozí registrace tohoto zdroje a datum instalace měřidla. Vyplnění **Data modernizace** je vyžadováno pouze u aukčního bonusu.

| 🥥 Termíny                                                                      |            |                                |            |
|--------------------------------------------------------------------------------|------------|--------------------------------|------------|
| Datum prvního paralelního<br>připojení                                         | 27.6.2013  | Datum vydání osvědčení KVET    |            |
| Datum instalace měřidla                                                        | 26.6.2013  | Datum podání žádosti do CS OTE | 10.4.2022  |
| Datum uvedení do provozu                                                       |            | Datum účinnosti licence        | 20.06.2013 |
| Datum modernizace                                                              |            | Datum vydání autorizace        |            |
| Požadované datum zahájení<br>podpory (v souladu s § 6,<br>vyhlášky 9/2016 Sb.) | 12.04.2022 | Datum povolení stavby          |            |

Pole Datum povolení stavby je nepovinné. Použijte v případě, že sektor, do kterého spadá Váš zdroj/Vaše výrobna již překročil(a) celkovou hranici podporovaného výkonu, ale Vy disponujete povolením stavby (dle §3a zákona 165/2012 Sb.).

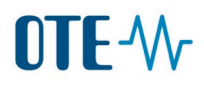

#### 9) Aukce

Pokud jste zvolili aukční bonus, zadejte ID výrobny do pole Identifikace výrobny elektřiny z rozhodnutí a klikněte na **Načíst údaje podle ID**.

| ⊌ Údaje z rozhodnutí o udělení práva na podporu z aukce |                                   |                                 |  |  |  |
|---------------------------------------------------------|-----------------------------------|---------------------------------|--|--|--|
| Lhůta pro uvedení do provozu                            |                                   | Lhůta pro provedení modernizace |  |  |  |
| Identifikace výrobny elektřiny z<br>rozhodnutí          | 01234_T11 Načíst údaje podle ID → | Druh podporovaného zdroje       |  |  |  |

### Do formulářových polí se automaticky načtou údaje o aukci dle informací poskytnutých Ministerstvem průmyslu a obchodu.

| 🥥 Údaje z rozhodnutí o udělení práva na podporu z aukce        |           |                         |                                 |       | <b>A</b> |
|----------------------------------------------------------------|-----------|-------------------------|---------------------------------|-------|----------|
| Lhůta pro uvedení do provozu                                   |           |                         | Lhůta pro provedení modernizace |       |          |
| Identifikace výrobny elektřiny z<br>rozhodnutí                 | 27533_T11 | Načíst údaje podle ID 🔸 | Druh podporovaného zdroje       |       |          |
| Instalovaný elektrický výkon<br>zdroje elektřiny (MW)          | 0,00000   |                         | Referenční aukční cena (Kč)     | 0,00  |          |
| Výše aukčního bonusu (Kč)                                      | 0,00      |                         | Minimální podíl tepla           | 0,000 |          |
| Maximální množství podporované<br>elektřiny v kalendářním roce | 0,000     |                         |                                 |       |          |

### 10) **Přílohy**

Vyberte z menu položku Informace o rozsahu modernizace výrobny elektřiny, zvolte Procházet a vyberte soubor s formulářem (přílohou modernizační vyhlášky) s příponou pdf a klikněte na Nahrát.

| yřílohy Přílohy                                 |                                                   |                |                           | <u>~</u>   |
|-------------------------------------------------|---------------------------------------------------|----------------|---------------------------|------------|
| Počet: 0, strana 0 / 0. Počet záznamů na stránk | au 10 🗸                                           |                |                           | N 🗹 ok 紀 🛱 |
| Typ Jméno souboru                               | 1.                                                |                | 2.                        | 3.         |
| Тур                                             | Informace o rozsahu modernizace výrob 🗸           | Upload souboru | Procházet Modernizace.pdf | Nahrát     |
|                                                 | Osvědčení KVET                                    |                |                           |            |
|                                                 | Informace o rozsahu modernizace výrobny elektřiny |                | Uložit                    | Storno     |
|                                                 | Znalecký posudek k modernizaci výrobny elektřiny  |                |                           |            |

Nahraný soubor se vloží do tabulky. Po kliknutí na řádek tabulky s nahranými soubory lze v případě chyby ještě soubor vymazat, pokud jste ještě celou registraci neuložili.

| 🥌 Přílohy                                        |                                             |          |                    | <u>~</u>   |
|--------------------------------------------------|---------------------------------------------|----------|--------------------|------------|
| Počet: 1, strana 1 / 1. Počet záznamů na stránku | 10 🗸                                        |          |                    | 😼 🗹 ok 🖈 💼 |
| Turn                                             |                                             |          |                    |            |
| Informace o rozsahu modernizace výrobny elektři  | ny Modernizace.pdf                          |          |                    |            |
|                                                  |                                             |          |                    |            |
|                                                  |                                             |          |                    |            |
| Тур                                              | Informace o rozsahu modernizace výrobny ε Υ | Stähnout | Modernizace.pdf    |            |
|                                                  |                                             |          | Editovat 📀 Odebrat | Storno     |
| түр                                              | Informace o rozsahu modernizace výrobny e 💙 | Stannout | Editovat Odebrat   | Storno     |

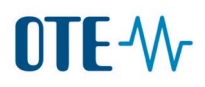

### 11) Uložení žádosti

Takto vyplněnou žádost o registraci uložte do stavu návrh tlačítkem Uložit.

| 🤘 Přílohy                                          |                                                    |                |                            | <u>~</u>   |
|----------------------------------------------------|----------------------------------------------------|----------------|----------------------------|------------|
| Počet: 1, strana 1 / 1. Počet záznamů na stránk    | u 10 🗸                                             |                |                            | 😼 🗹 ok 😒 🛱 |
| Typ<br>Informace o rozsahu modernizace výrobny ele | Jméno souboru   ktřiny Modernizace.pdf             |                |                            |            |
| Тур                                                | Informace o rozsahu modernizace výrob $\checkmark$ | Upload souboru | Procházet Soubor nevybrán. | Nahrát     |
|                                                    |                                                    |                | Uložit                     | > Storno > |

Podepište uložení certifikátem, jehož pomocí jste se přihlásil(a) do systému.

| Podepsání a odeslání dat                                                                                                    |             |
|----------------------------------------------------------------------------------------------------|-------------|
| Opravdu chcete podepsat data a odeslat na server?                                                                                                    |             |
| Žádost o podepsán                                                                                                    |             |
| Podepsání certifikátem                                                                                                    |             |
| vyrobce2_vykaz [Platnost do: 30.06.2022 09:14:34]                                                                                                    | ~           |
| Vydáno pro: C=CZ, O=OTE [IČ], OU=Users, CN=vyrobce2_vykaz<br>Platnost: 30.06.2020 09:14:34 - 30.06.2022 09:14:34<br>Sériové číslo:<br>Vydal: C=CZ, O=OTE, a.s., OU=PKI, CN=OTECATEST<br>Jméno vydavatele: OTECATEST |             |
|                                                                                                    | OK Zavřít D |

Po uložení systém vypíše potvrzující text o uložení registrace ve statusu "Návrh".

#### 12) Odeslání na PDS

Odešlete žádost provozovateli distribuční soustavy. Vraťte se nahoru do 2. oddílu **Data podpory/registrace**. Změňte status z **Návrh** na **Ke schválení PDS**. Poté uložte změnu statusu opět dole v posledním oddíle formuláře.

| 🥑 Data podpory/registrace |                  |   |               |            |  |
|---------------------------|------------------|---|---------------|------------|--|
| Status                    | Návrh            | ~ | ID registrace | 2013011367 |  |
|                           | Návrh            |   |               |            |  |
|                           | Ke schválení PDS |   |               |            |  |
|                           | Schváleno        |   |               |            |  |
|                           | Zamítnuto        |   |               |            |  |
| Vviádření PDS             | Ověřeno          |   |               |            |  |
|                           | Zrušeno          |   |               |            |  |
|                           | Ukončeno         |   |               |            |  |
|                           | Ke schválení OTE |   |               |            |  |
|                           | -                |   |               |            |  |
|                           |                  |   |               |            |  |
| Miádření OTE              |                  |   |               |            |  |
| yjaureni o re             |                  |   |               |            |  |
|                           |                  |   |               |            |  |

Uložte změnu statusu dole v posledním oddíle formuláře tlačítkem **Uložit** a opět podepište certifikátem.

| 🥥 Přílohy                                           |                                         |                |                            | <u>~</u>   |
|-----------------------------------------------------|-----------------------------------------|----------------|----------------------------|------------|
| Počet: 1, strana 1 / 1. Počet záznamů na stránku    | 10 🗸                                    |                |                            | N 🗹 ok 🖈 💼 |
| Typ<br>Informace o rozsahu modernizace výrobny elek | Jméno souboru   třiny Modernizace.pdf   |                |                            |            |
| Тур                                                 | Informace o rozsahu modernizace výrob 🗸 | Upload souboru | Procházet Soubor nevybrán. | Nahrát     |
|                                                     |                                         |                | Uložit                     | > Storno   |

Po uložení systém vypíše potvrzující text.

# Nárok na podporu/registrace zdroje - elektřina

Požadavek byl úspěšně uložen.

O následném schválení PDS a OTE budete informováni na vámi registrovaném e-mailu a stav žádosti je také možné vidět v systému OTE v tabulce registrací.